JBoss Reference Series:

Tutorial

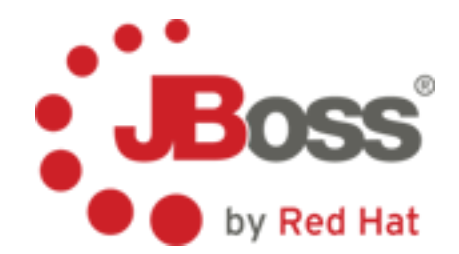

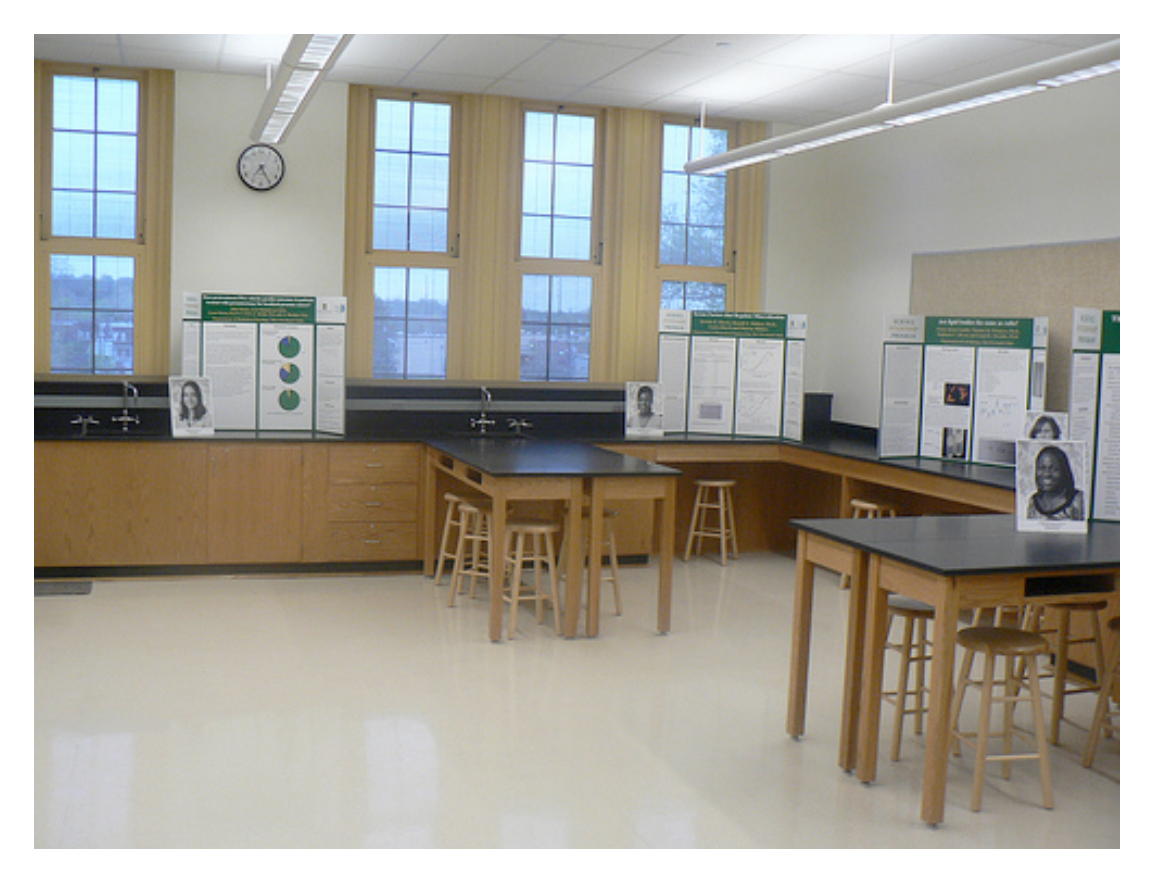

Ε ORTAL S Ε Р Ν Т Ε R Р R Ι R Р L Т F 0 Μ 5 Α Η Ν D S L A B Α - 0 N

JBoss by Red Hat

Enterprise Portal Plaform 5

# Table of Contents

| Lab Number 1: Installing EPP 5 |                                                              | 1 |
|--------------------------------|--------------------------------------------------------------|---|
|                                | Get the File                                                 | 1 |
|                                | Just Unzip and Go                                            | 1 |
|                                | Prepare the Directory Structure and Extract the zip          | 1 |
|                                | Confirm the JDK is Installed and Installing the JDK for EPP5 | 3 |
|                                | Start the Server: Enterprise Portal Platofrm                 | 5 |
|                                | Launch the Portal Application                                | 6 |
|                                |                                                              |   |

# Lab Number 1: Installing EPP 5

# Get the File

In the \${USER\_HOME}Downloads/EPP5 directory you will find the epp5 zip file, it is platform agnostic and it should look something like this:

jboss-epp-5.0.0.GA.zip

# Just Unzip and Go

Installing the JBoss Epp 5 is very, very simple, and has the following high level steps:

- Prepare the Directory Structure
- •Extract the zip file
- •Confirm the JDK is installed and available
- •Start the server
- •Launch the Portal Application

## Prepare the Directory Structure and Extract the zip

mkdir \${UserHome}/EPP5 cd \${User\_Home}/EPP5 unzip ~student/Downloads/EPP5/jboss-epp-5.0.0.GA.zip

Your command should look something like this:

| 00                                   | Terminal — bash — 86×9                                                           |      |
|--------------------------------------|----------------------------------------------------------------------------------|------|
| njakusz-10:∼ no∉<br>njakusz-10:∼ no∉ | ellejakusz\$ mkdir EPP5<br>ellejakusz\$ cd EPP5/                                 | m) ( |
| njakusz-10:EPP5                      | <pre>noellejakusz\$ unzip /Users/noellejakusz/Public/jboss-epp-5.0.0.GA.zi</pre> | p    |
|                                      |                                                                                  |      |
|                                      |                                                                                  |      |
|                                      |                                                                                  | Y    |

JBoss by Red Hat

<Product Name>

# Confirm the JDK is Installed and Installing the JDK for EPP5

#### Installing and Configuring JDK 6.0 on a generic Linux platform

Download the Java 2 Platform, Standard Edition (J2SE) Development Kit (JDK) 6.0 from Sun's website: <u>http://java.sun.com/javase/downloads/index.jsp#need</u>.

From this page, select the latest update under the Java Platform, Standard Edition heading. Alternatively, this page can be accessed directly at <u>http://java.sun.com/javase/downloads/widget/jdk6.jsp</u>.

- Follow the instructions presented on this page including selecting the appropriate platform and architecture.
- Clicking the **Continue** button will display the download options (depending on whether the user chooses to register):
  - jdk-6u<update number>-linux-<arch>-rpm.bin or;
  - jdk-6u<update number>-linux-<arch>.bin

If installing the JDK on Red Hat Enterprise Linux, Fedora, or another RPM-based Linux system, it is recommended that the self-extracting file containing the RPM package is selected. This option will set up and use the SysV service scripts in addition to installing the JDK. The RPM option is also recommended if the JBoss Enterprise Portal Platform is being set up in a production environment.

Create an environment variable that points to the JDK installation directory and call it JAVA\_HOME. Add \$JAVA\_HOME/bin to the system path to be able to run java from the command line. You can do this by adding the following lines to the .bashrc file in your home directory. #In this example /usr/java/jdk1.6.0\_19 is the JDK installation directory.

- export JAVA\_HOME=/usr/java/jdk1.6.0\_19
- export PATH=\$PATH:\$JAVA\_HOME/bin

Set this variable for the user account performing the installation and also for the user account that will run the server.

 If you have more than one version of JVM installed in your machine, make sure you are using the JDK1.6 installation as the default java and javac. You can do this using the alternatives system. The alternatives system allows different versions of Java, from different sources to co-exist on your system.

JBoss by Red Hat

Select alternatives for java, javac and java\_sdk\_1.6.0

- As root, type the following command at the shell prompt and you should see something like this:
  - [root@vsr ~]\$ /usr/sbin/alternatives --config java
- There are 2 programs which provide 'java'.
- Selection Command
- 0 -----
- 1 /usr/lib/jvm/jre-1.4.2-gcj/bin/java
- \*+ 2 /usr/lib/jvm/jre-1.6.0-sun/bin/java

Enter to keep the current selection[+], or type selection number:

Make sure the Sun version – jre-1.6.0-sun in this case – is selected (marked with a '+' in the output), or select it by entering its number as prompted.

```
Repeat the same for javac and java_sdk_1.6.0.
[root@vsr ~]$ /usr/sbin/alternatives --config javac
```

There are 1 programs which provide 'javac'.

Selection Command 0 0 \*+ 1 /usr/lib/jvm/java-1.6.0-sun/bin/javac 0 Enter to keep the current selection[+], or type selection number: 0 0 0 [root@vsr ~]\$ /usr/sbin/alternatives --config java sdk 1.6.0 There are 1 programs which provide 'java sdk 1.6.0'. 0 Selection Command 0 0 0 \*+1 /usr/lib/jvm/java-1.6.0-sun Enter to keep the current selection[+], or type selection number: Ο 0 0

You should verify that java, javac and java\_sdk\_1.6.0 all point to the same manufacturer and version.

 Make sure that the java executable is in your path and that you are using an appropriate version. To verify your Java environment, type java -version at the shell prompt and you should see something like this: [root@vsr ~]\$ java -version java version "1.6.0\_19" Java(TM) SE Runtime Environment (build 1.6.0\_19-b01)

JBoss by Red Hat

<Product Name>

## Installing and Configuring JDK 6.0 on Microsoft Windows

- Download the Java 2 Platform, Standard Edition (J2SE) Development Kit (JDK) 6.0 from Sun's website: <u>http://java.sun.com/javase/downloads/index.jsp#need</u>.
- From this page, select the latest update under the Java Platform, Standard Edition heading. Alternatively, this page can be accessed directly at <a href="http://java.sun.com/javase/downloads/widget/jdk6.jsp">http://java.sun.com/javase/downloads/widget/jdk6.jsp</a>.
- Follow the instructions presented on this page including selecting the appropriate platform and architecture.
- Clicking the **Continue** button will display the download option (depending on whether the user chooses to register):
  - jdk-6u<update number>-windows-<arch>.exe
- Create an environment variable called JAVA\_HOME that points to the JDK installation directory, for example: C:\Program Files\Java\jdk1.6.0\_19\.
- In order to run java from the command line add the jre\bin directory to your path, for example: C:\Program Files\Java\jdk1.6.0\_19\jre\bin. You may set these variables by going to the System Properties window then select the Advanced tab and finally click on the Environment Variables button. Change the Path variable to have the jre/bin at the end of the value.

# Start the Server: Enterprise Portal Platofrm

Change the directory to cd jboss-epp-5.0/jboss-as/bin/

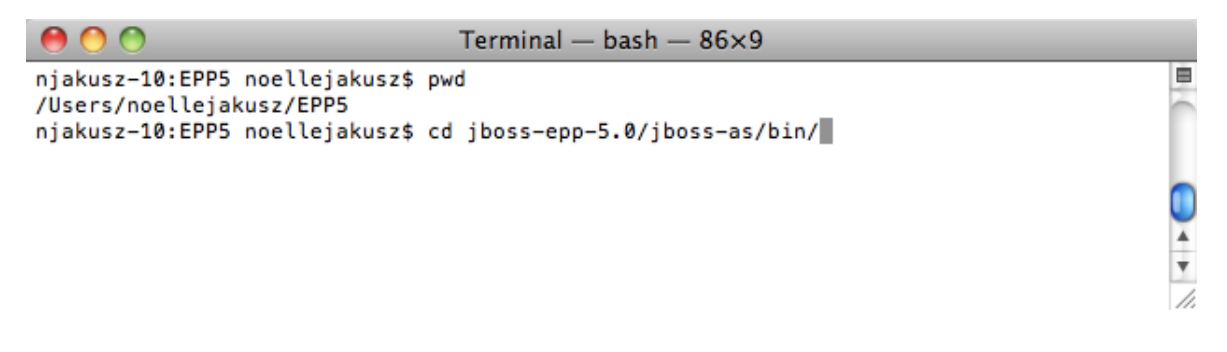

## Launch the run script (.bat or .sh):

JBoss by Red Hat

<Product Name>

```
    C Terminal — bash — 86×9

njakusz-10:EPP5 noellejakusz$ pwd
/Users/noellejakusz/EPP5
njakusz-10:EPP5 noellejakusz$ cd jboss-epp-5.0/jboss-as/bin/
njakusz-10:bin noellejakusz$ pwd
/Users/noellejakusz/EPP5/jboss-epp-5.0/jboss-as/bin
njakusz-10:bin noellejakusz$ ./run.sh
```

Watch the terminal screen, it take less than 3 minutes to start and you should not see any errors or stack traces. Look for something similar to the statement "Started in 2m:7s:861ms" to confirm that it has started.

Terminal — java — 86×9
rvices.wsdl
16:42:38,666 INF0 [TomcatDeployment] deploy, ctxPath=/starter
16:42:38,756 INF0 [ProfileServiceBootstrap] Loading profile: ProfileKey@3e02f94e[doma
in=default, server=default, name=default]
16:42:38,767 INF0 [Http11Protocol] Starting Coyote HTTP/1.1 on http-127.0.0.1-8080
16:42:38,802 INF0 [AjpProtocol] Starting Coyote AJP/1.3 on ajp-127.0.0.1-8009
16:42:38,816 INF0 [ServerImpl] JBoss (Microcontainer) [5.0.1 (build: SVNTag=JBPAPP\_5\_
0\_1 date=201003301050)] Started in 2m:7s:861ms

## Launch the Portal Application

Now you are ready to launch the portal application.

Open a browser (Firefox 3+ or IE 8+) to the following URL:

http://localhost:8080/portal

This will request the portal application being served by the gatein.ear,

01ExoReources.war, and 02portal.war.

This is the page you should see:

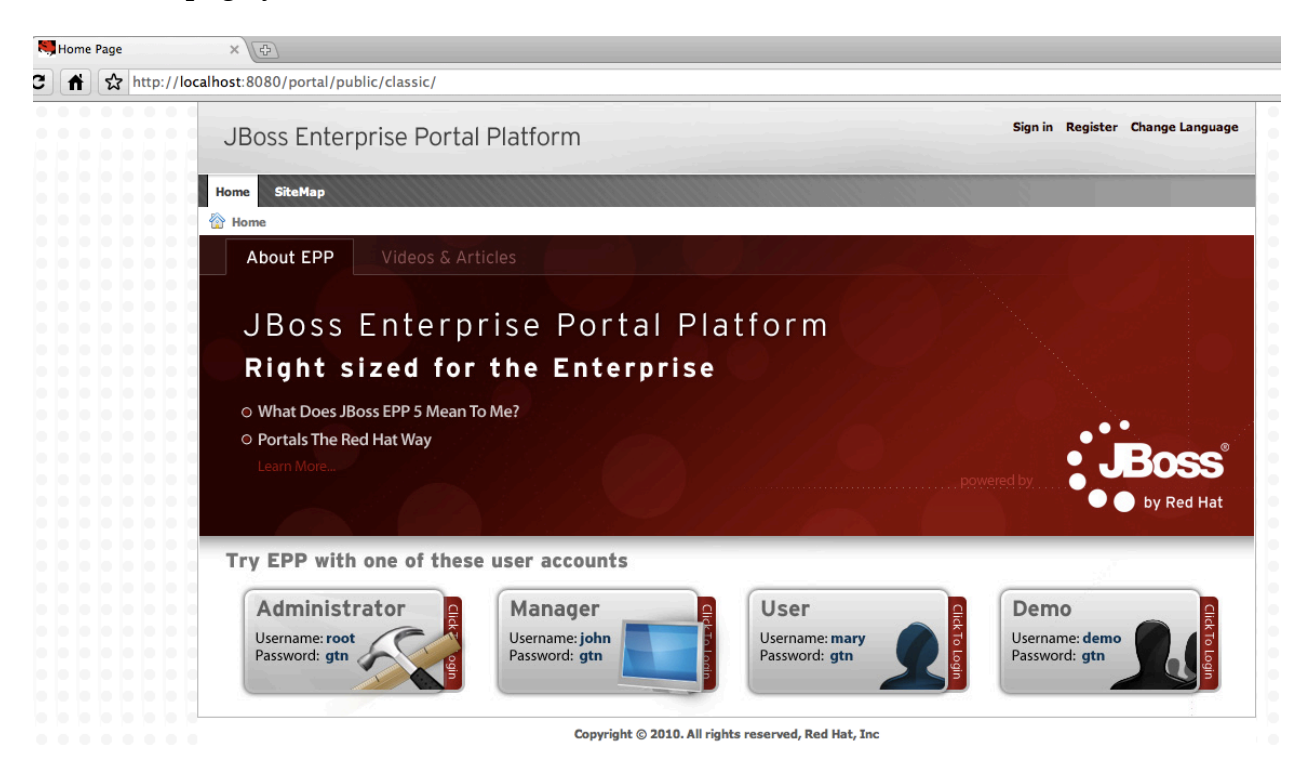

Conclusion

You have now:

- Prepared the Directory Structure
- •Extracted the zip file
- •Confirmed the JDK is installed and available
- •Started the server
- •Launched the Portal Application